- TUTORIEL JUSTIFICATION DES ABSENCES / RETARD ECOLE DIRECTE -

## **1 - Cliquez sur la photo de l'enfant concerné**

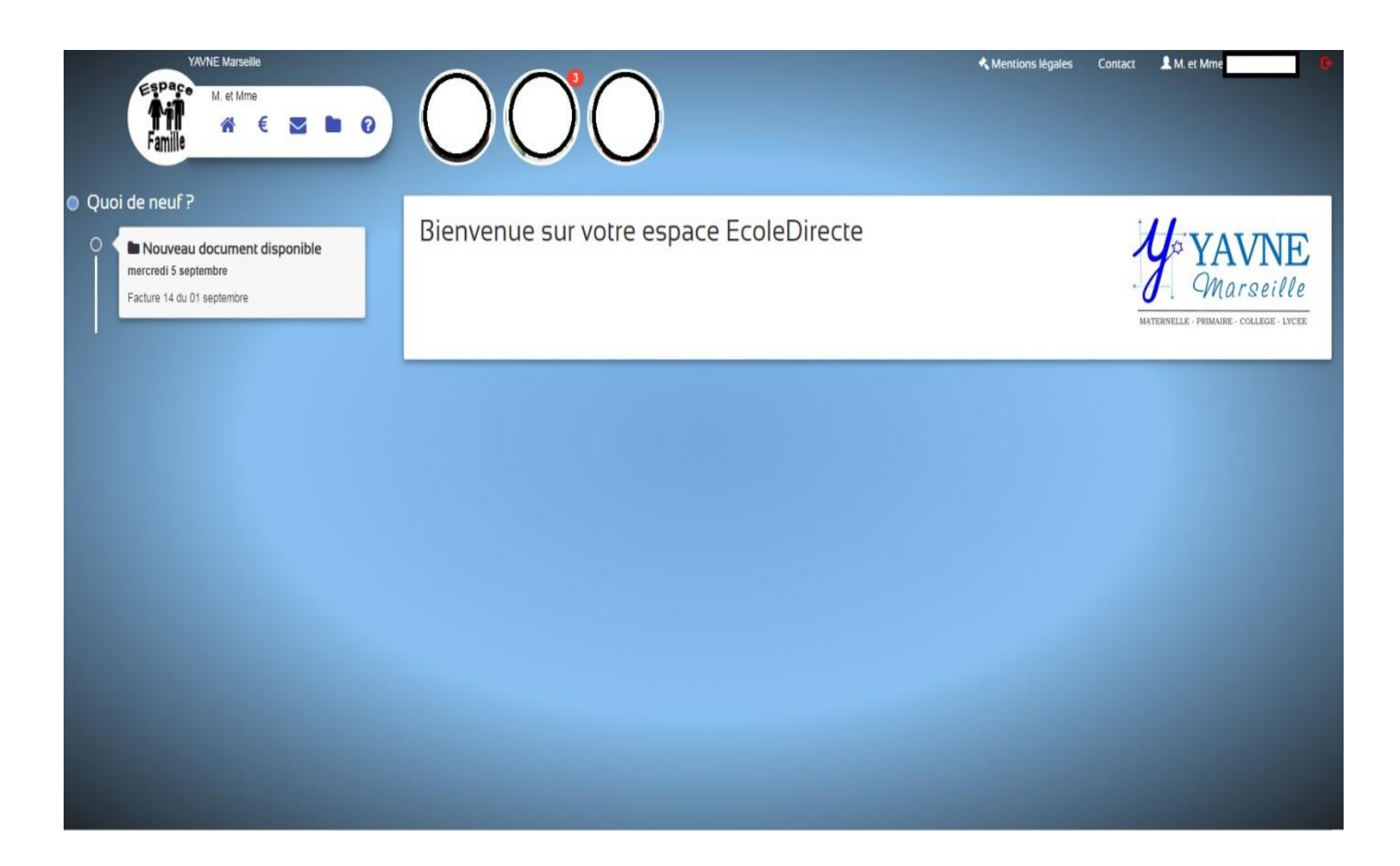

## 2 - Cliquez sur l'icône en forme de « Tampon » permettant d'accéder à la vie scolaire de votre <u>enfant</u>

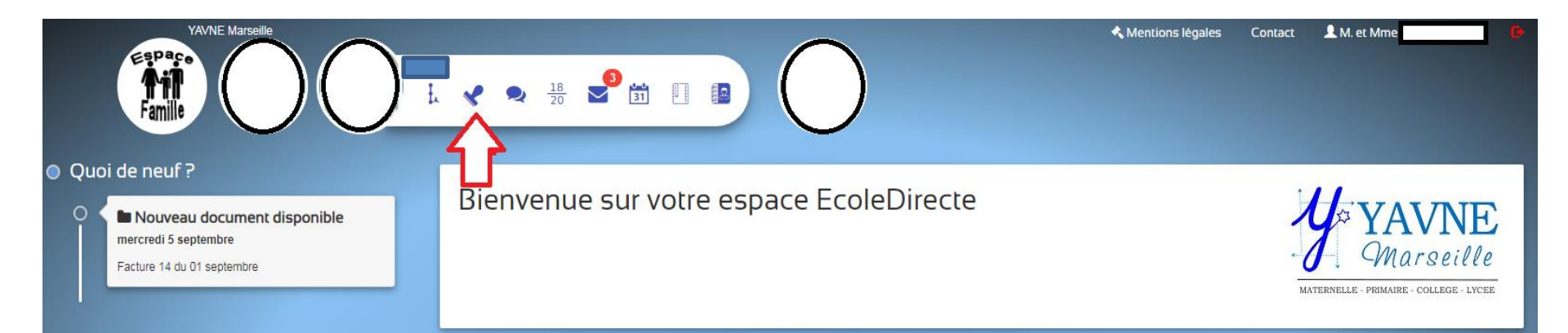

## 3 - Cliquez sur « Justifier »

| YAVNE Marseille                                  | L 🗸 🧙 18 🗳 🛐 🛽 🔹     | $\bigcirc$      | Amentions légales Contact | 上 M. et Mme |
|--------------------------------------------------|----------------------|-----------------|---------------------------|-------------|
| ▲ Vie scolaire                                   |                      |                 |                           |             |
| 1<br>Absences                                    |                      |                 |                           |             |
| Absence / Retard                                 | Durée                | Justifiée ?     | Motif                     |             |
| Ô Le mercredi 12 septembre 2018 de 08:40 à 13:05 | 4 cours              | NON 🗩 Justifier |                           |             |
| Sanction Date                                    | Motif Sanctionné par |                 |                           |             |
|                                                  |                      | Aucune sanction |                           |             |

<u>4</u> - Après avoir cliqué sur justifier, un code vous sera envoyé par sms il faudra le saisir dans l'espace prévu à cet effet et ainsi vous pourrez remplir le motif de l'absence et ajouter la ou les pièces justificatives en cas de nécessité

|                           | TAVINE Marsellie |             |                                                                                                    | entions légales | Contact | K. et Mme | <u> </u> |
|---------------------------|------------------|-------------|----------------------------------------------------------------------------------------------------|-----------------|---------|-----------|----------|
| Espa<br><b>A</b><br>Famil |                  | $\bigcirc$  | Justification de l'absence                                                                                                    |                 |         |           |          |
|                           |                  |             | Pour justifier votre absence, nous vous demandons de confirmer votre identité par SMS en cliquant sur le bouton "Authentification" dessous. | ci-             |         |           |          |
| L Vie s                   | colaire (        | - 1ère ES/L | Code reçu par SMS                                                                                                    |                 |         |           |          |
|                           | 1                |             | Saisissez le code reçu par SMS pour vous authentifier                                                                                       | -               |         |           |          |
|                           |                  |             | Veuillez indiquer le motif de l'absence                                                                                                    |                 |         |           |          |
| A                         | bsences          |             |                                                                                                    |                 |         |           |          |
|                           |                  |             |                                                                                                    |                 |         |           |          |
|                           |                  |             | Vous pouvez ajouter un justificatif sous forme de fichier                                                                                   |                 |         |           |          |
| Absence / Reta            | Absence / Retard |             | Déposez vos fichiers ici, ou sélectionnez un fichier à l'aide du bouton.                                                                    | Motif           |         |           |          |
|                           |                  |             | + Depuis mon ordinateur                                                                                                    |                 |         |           |          |
| Sanction                  | Date             | Motif       |                                                                                                    |                 |         |           |          |
|                           |                  |             | Valider                                                                                                    |                 |         |           |          |
|                           |                  |             |                                                                                                    |                 |         |           |          |
|                           |                  |             |                                                                                                    |                 |         |           |          |
|                           |                  |             |                                                                                                    |                 |         |           |          |
|                           |                  |             |                                                                                                    |                 |         |           |          |
|                           |                  |             |                                                                                                    |                 |         |           |          |
|                           |                  |             |                                                                                                    |                 |         |           |          |
|                           |                  |             |                                                                                                    |                 |         |           |          |

## 5 - Enfin cliquer sur le bouton « Valider »